## User Guide for ECEAP Site Data

This resource lists the steps for viewing and downloading the list of ECEAP sites and site data from Data.WA.gov, the open data portal for the State of Washington.

**Step 1.** Navigate to <u>https://data.wa.gov/dataset/DCYF-ECEAP-Sites/f8ky-qzze/about\_data</u>.

**Step 2.** Select the "Actions" drop down on the top right corner of the page.

| Data.WA.gov                 | Home           | GetStarted! L | earn 👩 🕨 🔍                                                                                             | Sign In |
|-----------------------------|----------------|---------------|----------------------------------------------------------------------------------------------------|---------|
| About Data Related 0        | Content        |               | Actions ~                                                                                              | Export  |
| DCYF ECEAP Sites education  |                |               | Last Updated<br>October 31, 2023<br>Data Provided By<br>Department of<br>Children, Youth &<br>Families |         |
| About this Dataset          |                |               |                                                                                                    |         |
| Updated<br>October 31, 2023 | Temporal       |               |                                                                                                    |         |
|                             | Period of Time | Monthly       |                                                                                                    |         |

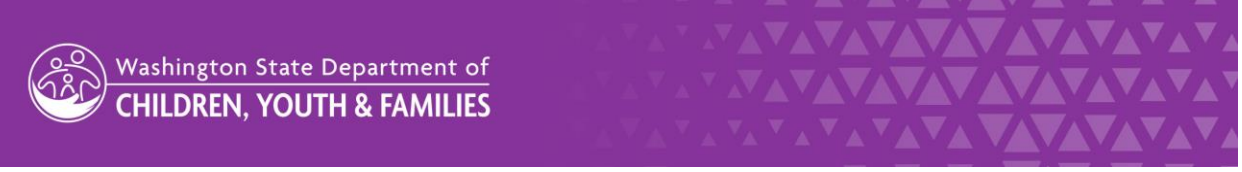

Step 3. Select "Query data" from the drop-down options.

| Data.WA.gov                | Hc         | ome GetStarted! Learn                     | 🗘 🕞 🖉 Sign In                 |
|----------------------------|------------|-------------------------------------------|-------------------------------|
| About Data Related Conter  | nt<br>S    | Query data<br>Group, aggregate and more f | Actions ~ Export              |
| DCYF ECEAP Sites education |            | Visualize >                               | t Updated<br>tober 31, 2023   |
|                            |            | Access via oData                          | partment of<br>Idren, Youth & |
|                            |            | Share                                     | nilies                        |
| About this Dataset         |            | Contact dataset owner                     |                               |
| Updated Temp               | oral       |                                           |                               |
| Perio                      | od of Time | Monthly                                   |                               |

**Step 4**. Set up filters to help with your search. Here you can choose the County, City, or the field you want to filter by, then click "Apply".

| SiteOrganizationId<br>siteorganizationid | :   | T Site Name :           | T Alternate Name for the Site<br>alternate_name_for_the_site |
|------------------------------------------|-----|-------------------------|--------------------------------------------------------------|
|                                          | 212 | EPS Madison             |                                                              |
|                                          | 213 | EPS Silver Lake         |                                                              |
|                                          | 214 | Fairview                |                                                              |
|                                          | 217 | Bates Fife/Milton ECEAP | @ Mission Woods Church                                       |
| 217                                      | 221 | Garfield                | Garfield                                                     |
|                                          | 223 | Givens ECEAP 1          | Givens Community Center                                      |
|                                          | 224 | Goldendale              |                                                              |
| 1 />                                     |     |                         |                                                              |
| Filters   🕲 Clear all                    |     |                         |                                                              |

In the "Search" window, you can start typing or choose from the pull-down menu there.

The filtered data will appear in the upper part of the screen. You can export it from there or continue working in this window.

| 4      | Back to Primer 😅 Switch to Gr | id View                  | 5   | Q Search                                                 | × Export |
|--------|-------------------------------|--------------------------|-----|----------------------------------------------------------|----------|
| # Site | OrganizationId                | T Site Name<br>site_name | i T | Iternate Name for the Site<br>Iternate_name_for_the_site |          |
|        |                               |                          |     |                                                          |          |
|        |                               |                          |     |                                                          | No rows  |
| -      |                               |                          |     |                                                          |          |